## 4. チャート

(1) チャート

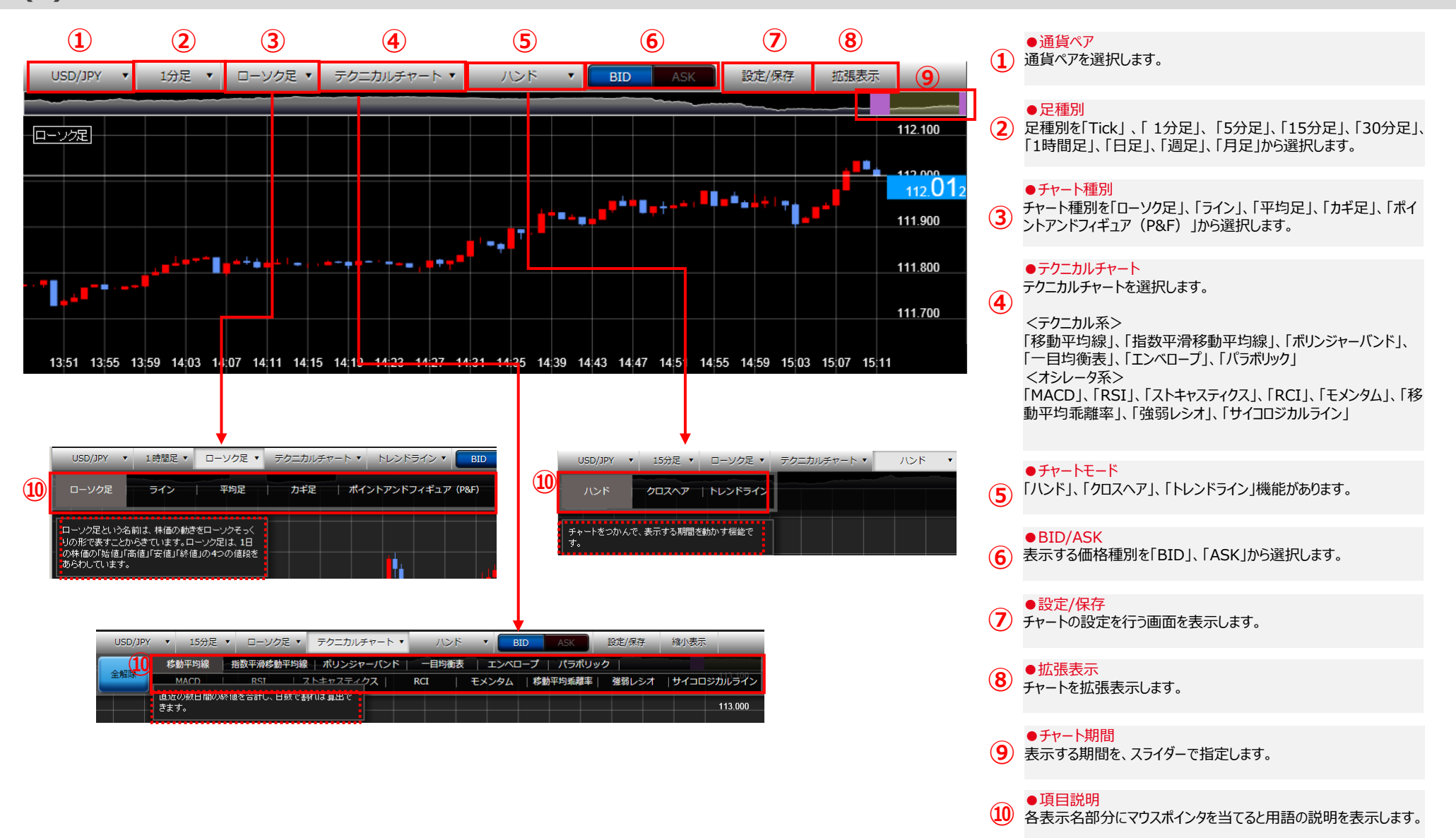

## 4. チャート

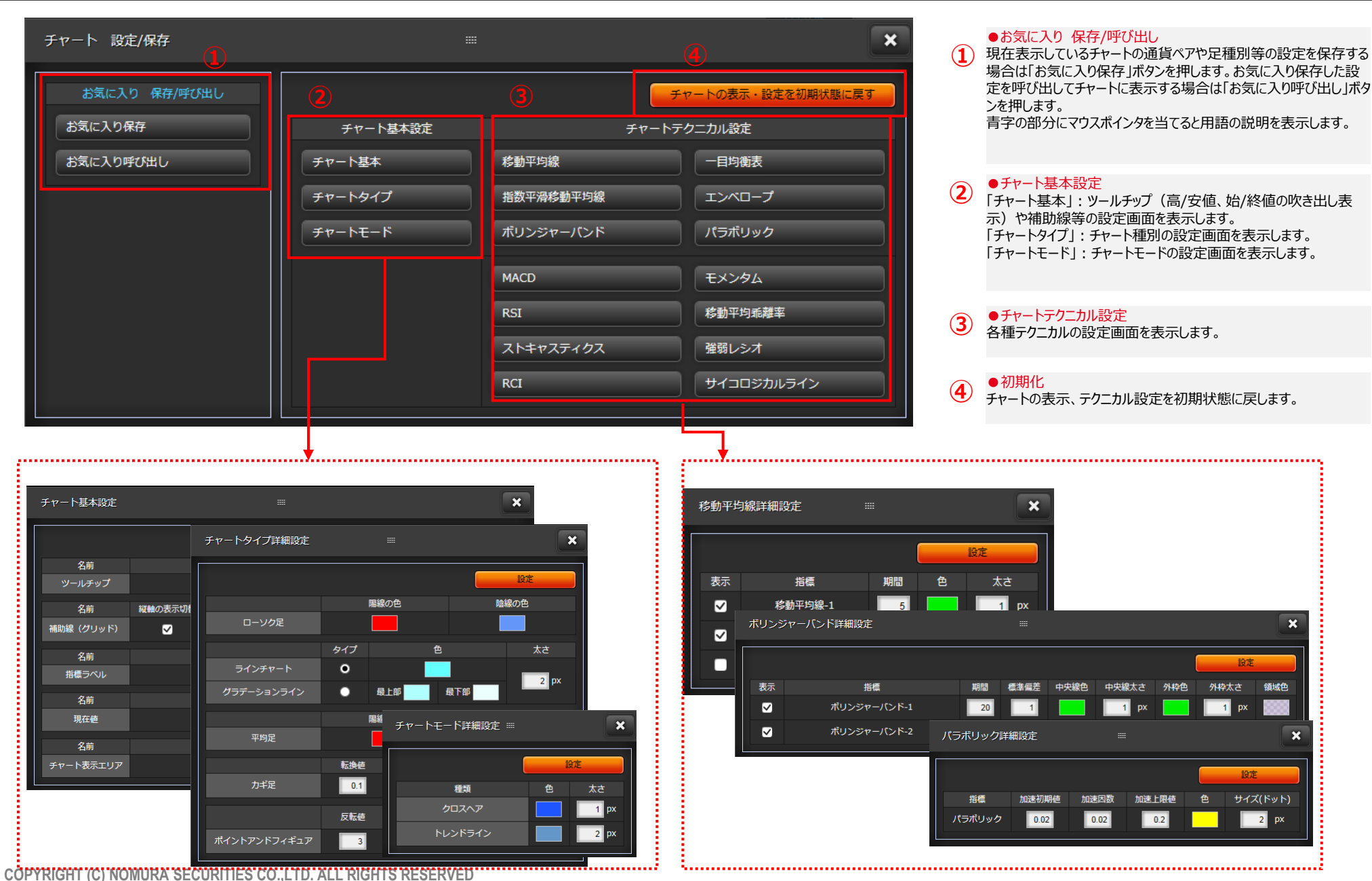